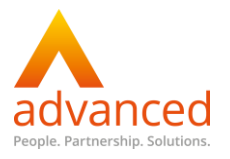

## Appendix 1 – Two Week Timetable Date Mappings

In order to map two week timetables correctly over a half term when you have one week holiday, it is necessary to adjust the date mappings to retain consistency of weeks before and after the holiday.

For example, should you finish on a Week B before the October half term and wish to return to school on a Week A, the date mappings will initially see you finishing on a Week B, have the half term dates mapped to a Week A and returning on a Week B. Remapping will skip the dates for half term altogether, meaning that you finish on a Week B and return on a Week A.

Once the dates are initially mapped correctly from start to end during the import process you can follow the process below and remap around half term.

- Select Timetable | Setup Timetable | Source
- Select the new 2019/20 timetable source
- Select Timetable | Setup Timetable | Date Mappings
- Scroll down and find the first half term holiday it will be shaded in blue if the academic year has been set up fully
- Select the first day that you would remap this would be Sunday or Monday depending on your day structure
- Select the date of the first day back this would be the date of the Sunday or Monday of the first week back after half term

| *Operation: |                                         | Select       |               |              |                              | *Iterations: 0 Go                                       |
|-------------|-----------------------------------------|--------------|---------------|--------------|------------------------------|---------------------------------------------------------|
| ndar I      | Date Mapp                               | ing          |               |              |                              |                                                         |
|             | Iteration                               | Day          | Existing Date | Existing Day | New Date                     | New Day                                                 |
| 3           | 5                                       | WednesdayA   | 16/10/2019    | Wednesday    | 16/10/2019                   | Wednesday                                               |
| 3           | 5                                       | ThursdayA    | 17/10/2019    | Thursday     | 17/10/2019                   | Thursday                                                |
| 3           | 5                                       | FridayA      | 18/10/2019    | Friday       | 18/10/2019                   | Friday                                                  |
| 3           | 5                                       | MondayB      | 21/10/2019    | Monday       | 21/10/2019                   | Monday                                                  |
| 3           | 5                                       | TuesdayB     | 22/10/2019    | Tuesday      | 22/10/2019                   | Tuesday                                                 |
|             | 5                                       | WednesdayB   | 23/10/2019    | Wednesday    | 23/10/2019                   | Wednesday                                               |
|             | 5                                       | ThursdayB    | 24/10/2019    | Thursday     | 24/10/2019                   | Thursday                                                |
|             | 5                                       | FridayB      | 25/10/2019    | Friday       | 25/10/2019                   | Friday                                                  |
| )           | 6                                       | MondayA      | 28/10/2019    | Monday       | 28/10/2019                   | Monday                                                  |
| 3           | 6                                       | TuesdayA     | 29/10/2019    | Tuesday      | 29/10/2019                   | Tuesday                                                 |
| Caler       | ndar Dates<br>*Iteration:<br>Skip Days: | 5<br>Sun Mon | ▼<br>Tue Wed  | *Day: Monday | oliday Term Br<br>B v<br>Sat | eak Mid-term Break Attendance Not Required For Learners |

## Date Mapping

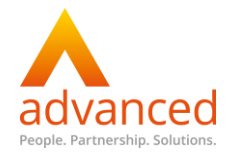

In the example above half term will start on 21/10/2019, which is in iteration 5 and the day structure starts on Monday so the remapping will need to start from iteration 5 on MonB for the following Monday, which will be 28/10/2019, when learners return to school.

- If you don't have weekends in your day structure, Skip Days Sat and Sun
- Click Apply
- Check the changes are correct

Notice the New Date and New Day mappings reflect that the MonB will now be when school returns rather than back to repeat MonA after missing out a B week entirely.

• Click **Save** if you are happy with the changes.

This needs to be repeated for each one week holiday – typically February and May will follow on from October. The two week holidays such as Christmas and Easter will work out as they should by themselves without any remapping required.

Note that when remapping, you may need to remap from a SunB or Mon B rather than a SunA or a MonA and you may need to Skip Days.

Note: Apply and Save will need to be confirmed after each week re-mapping.

Once all of the week holidays have been remapped, the date mappings may extend further than originally intended and now sit outside of the academic year which is not possible. Depending on how many iterations you included initially in the Source setup, you may need to remove some from the end.

Scroll down to the end of the date mappings to check the last date – this will be the end date for the timetable source.

The date must be within the academic year, but beyond the end date of teaching groups, hence having an end date of July for teaching groups.

- Select Remove Timetable Iterations from the End of the Source from the Operation drop down
- Fill in the **number of iterations you need to remove** e.g. 1
- Click Apply to check the date is within the academic year but after the end date of your teaching groups
- Click Save

**Note:** using this method you can only remove whole iterations so a week A and a week B in one go, you can't remove half of the iteration or un-map any dates.

If you need to remove only a week B or just some days then click the x icon by the individual day and remove them day by day.

To remove a whole iteration – e.g. Mon1 to Fri 2 use the **Operation** drop down at the top of the screen.

To remove only a week 2 click the individual icon by

icon by each day in turn and wait for it to delete.